## ZAKŁADAMY PROFIL ZAUFANY

UWAGA !!! Aby dokonać tej czynności musisz mieć zgłoszony w Banku prawidłowy numer telefonu i adres e-mail.

1) Wejdź na stronę Profilu Zaufanego (rekomendowana przeglądarka Chrome)

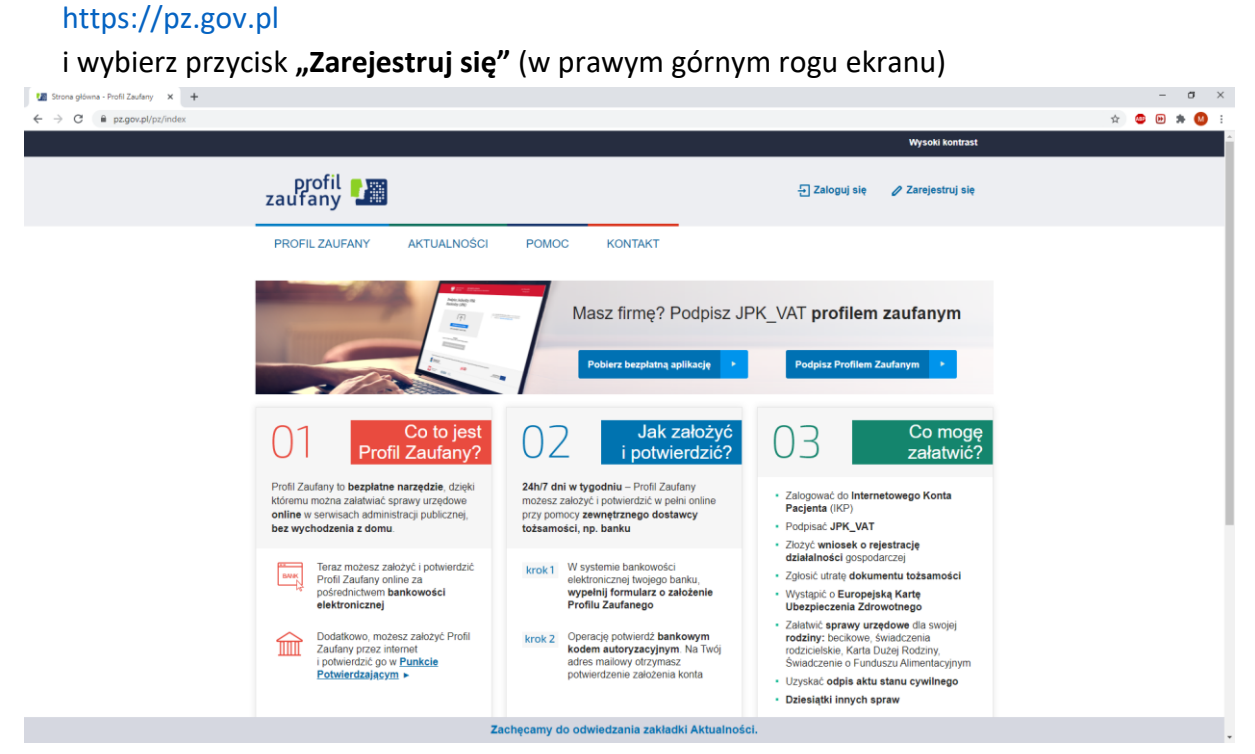

2) Wybierz kafelek "Bank lub inny dostawca tożsamości"

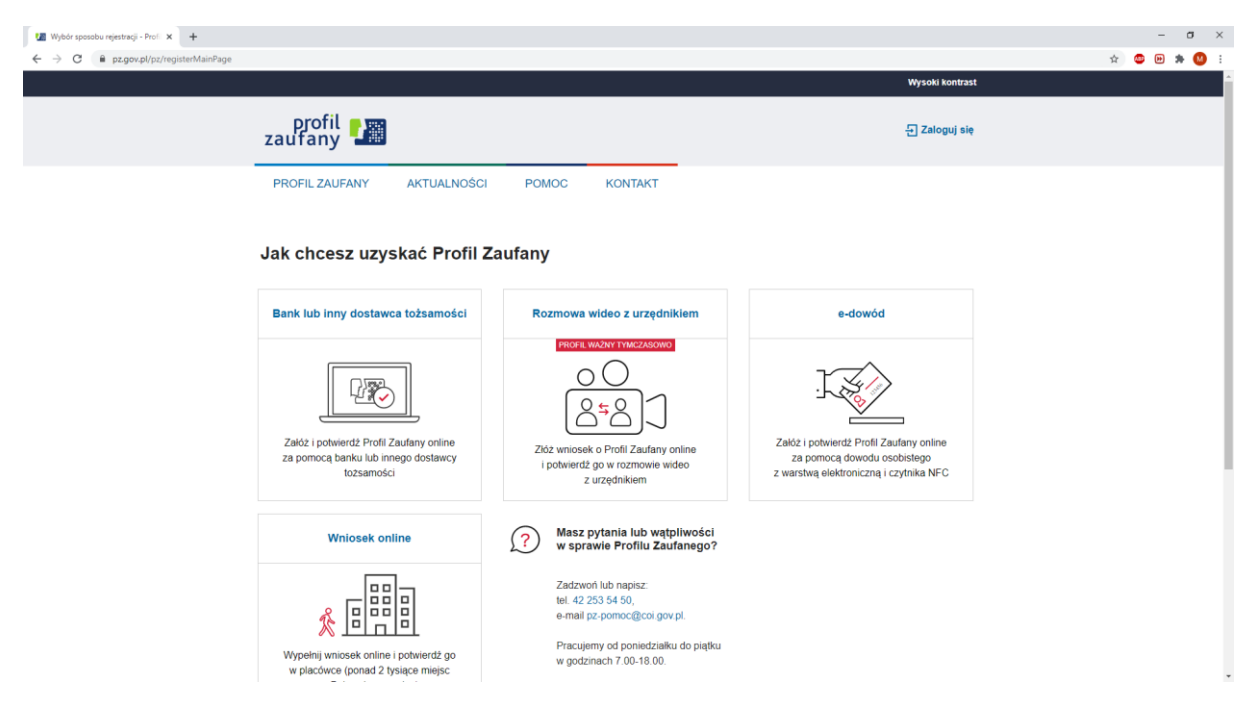

| 🕼 Rejestracja w Profilu Zaufanym pr 🗙 🕂                                             |                                                                                         |                                                                                                    | -         |
|-------------------------------------------------------------------------------------|-----------------------------------------------------------------------------------------|----------------------------------------------------------------------------------------------------|-----------|
| ← → C                                                                               |                                                                                         |                                                                                                    | 🖈 🐵 🗯 🙆 E |
| gov.pl Serwis Rzeczypospolitej Polskiej                                             |                                                                                         |                                                                                                    |           |
| Login 🕄                                                                             | Profil Zaufany                                                                          |                                                                                                    |           |
| Rejestracja<br>Wybierz swojego                                                      | w Profilu Zaufanym<br>dostawcę tożsamości                                               | Emileń sposób rejestracji                                                                                                    |           |
|                                                                                     | Ersk Posis                                                                              |                                                                                                    |           |
|                                                                                     | ING &                                                                                   | Contraction of the second second seco |           |
|                                                                                     |                                                                                         | ♥ Przeczyłaj, jak przetwarzamy twoje dane                                                                                                    |           |
| Login / Profil Zaufa                                                                | ny                                                                                      |                                                                                                    |           |
| ADRES<br>UL KrÓlewska 27<br>00-660 Warszawa<br>N#5 23 1521 (697<br>Regon 14588 1488 | KONTAKT<br>Infolinia<br>+48822535450<br>Crymna w dni robocze<br>w godzinach 07:00-18:30 | Aktualności Ministerstwo Cyfryzacji<br>Pomoc Profil Zaufany<br>Nota prawna<br>RODO<br>                                                                                                    |           |

3) Pojawi się ekran z kafelkami banków. Wybierz kafelek "Grupa BPS"

4) Na ekranie pojawi się wyszukiwarka Banków Spółdzielczych. Po lewej stronie wybierz województwo podlaskie i Bank Spółdzielczy w Juchnowcu Górnym, naciśnij "Zarejestruj się".

| 🗶 Rejestracja w Profilu Zaufanym p 🗙 🕂                         |                                          |                                                                               |                      |                                 |                         |   |     | -     | σ   | > |
|----------------------------------------------------------------|------------------------------------------|-------------------------------------------------------------------------------|----------------------|---------------------------------|-------------------------|---|-----|-------|-----|---|
| C pz.gov.pl/dt/registerByXidp Serwis Rzeczypospolitej Polskiej |                                          |                                                                               |                      |                                 |                         | 1 | x 🙂 | . (4) | • • |   |
|                                                                | Login 🕣 🛛 Pi                             | rofil Zaufany                                                                 |                      |                                 |                         |   |     |       |     |   |
|                                                                | < Powrót                                 |                                                                               |                      |                                 |                         |   |     |       |     |   |
|                                                                | Wybierz swój Bank Spółdzielczy           |                                                                               |                      | Znajdź swój Ba                  | nk Spółdzielczy         |   |     |       |     |   |
|                                                                | Województwo                              |                                                                               |                      | Nazwa banku                     |                         |   |     |       |     |   |
|                                                                | podlaskie                                | ×                                                                             | LUB                  | Wpisz nazwę banku               |                         | Q |     |       |     |   |
|                                                                | Nazwa banku                              |                                                                               |                      |                                 |                         |   |     |       |     |   |
|                                                                | Bank Spółdzielczy w Juchn                | owcu Górnym 🗸 🗸                                                               |                      |                                 |                         |   |     |       |     |   |
|                                                                |                                          | 2                                                                             | AREJESTRI            | JJ SIĘ                          |                         |   |     |       |     |   |
| Log                                                            | in / P <mark>ro</mark> fil Zaufany       |                                                                               |                      |                                 |                         |   |     |       |     |   |
| ADR                                                            | ES                                       | KONTAKT                                                                       | Aktua                | Iności                          | Ministerstwo Cyfryzacji |   |     |       |     |   |
| ul. K<br>00-0<br>NIP                                           | rólewska 27<br>50 Warszawa<br>5213621697 | Infolinia<br>+48422535450<br>Czynna w dni robocze<br>w cod kinach 07:00.18:00 | Pomo<br>Nota<br>RODO | c Profil Zaufany<br>orawna<br>i |                         |   |     |       |     |   |
| Rego                                                           | n 145881488                              | w gou2111dc11 07.00-10.00                                                     | Regul                | amin                            |                         |   |     |       |     |   |

5) Na ekranie pojawi się strona logowania do systemu bankowości internetowej Banku Spółdzielczego w Juchnowcu Górnym.

| ← → C ■ online.bsjuchnowiec.pl/StartPage | Laspx                                                                                                    |                                                                                                    | ☆ © D ★ 🙆 : |
|------------------------------------------|----------------------------------------------------------------------------------------------------|----------------------------------------------------------------------------------------------------|-------------|
|                                          |                                                                                                    | 16-061 Juchnowiec Górny, ul. Białostocka 4, tel. (85) 719 60 78, fax. (85) 719 66 74                                                                                                    |             |
|                                          | Bank Spółdzielczy<br>w Juchnowcu Górnyn                                                                                                    | 1. stona główna                                                                                                    | in the      |
|                                          | Logowanie<br>Identyfikator,<br>Dalej                                                                                                    | Bezpieczeństwo - zalecenia:<br>• ne wskośli je stere granica śli<br>• ne wskośli je stere granica śli<br>• ne wskośli je stere granica śli<br>• ne wskośli je stere granica w przez przednia za wykate za dokolada w dzymanych począ w mał ub zawajających ne na<br>• ne wskośli je stere granica w przez przednia zawaja padwini poch wskowania<br>• ne wskośli je stere zawaja w przez przednia zawaja padwini poch wskowania<br>• ne wskośli je stere w przez przednia zawaja padwini poch wskowania<br>• ne przednia przez przez pr |             |
|                                          | Tarcza<br>Antykryzysowa<br>z Pols                                                                                                    | cza Finansowa dla Firm<br>cie finansowe dla przedsiębiorców<br>klego Funduszu Rozwoju                                                                                                    |             |
|                                          | Operator programu Zło<br>PFR szybki                                                                                                    | 2 WNIOSEK w bankowości internetowej<br>dostęp przez bank dla mikro, małych i średnich firm                                                                                                    |             |
|                                          | <b>A</b> (                                                                                                    | Jrząd Komisji Nadzoru Finansowego OSTRZEGA! Bądź odporny!!!                                                                                                    |             |
|                                          | WWAGAI Bezpieczeństwo Twolch<br>Wzrost zaprzetni dobyczących bankowski in<br>kaczny wają na:<br>• wiadomości o mail – nię cholinzą po<br>• nietandardowy wyjąte kuł dobała<br>wpiach kuła z wiadomości 5 MSI zawionnej ok<br>• treć wiadomości 5 MSI zawionnej ok | pieniędzy zależy także od Ciebie!<br>terretowej powiniew wzbudzić żaństwa czujność i większą dbałość o bezpieczeństwo wykonywanych operacji. Nalezy zwródci<br>odgrzanych mali i załczników.<br>lie gratemu – zmienione dane w przelewach, pytanie o numer telefonu, pojawiane się retyponych pół, w kódrych nalezy<br>jednorazowe hałos – czy rachuske dobiory jest zgodny z dypozycją złożonę w barkoność elektronicznej<br>jednorazowe hałos.                                                                                                    |             |

- a) Zaloguj się do systemu bankowości internetowej banku tak jak normalnie to robisz jeżeli np. chcesz zlecić przelew.
- b) Pojawi się ekran "Udzielenie zgody".
- c) Sprawdź poprawność wyświetlonych danych. Pamiętaj o konieczności posiadania numeru telefonu i adresu e-mail.
- d) Wybierz przycisk akceptujący/ zatwierdzający zgodę.
- e) Pojawi się ekran "Podpis zgody". Naciśnij "Akceptuj".
- f) Wpisz kod z SMS i zatwierdź lub potwierdź Aplikacją mobilną. **Czekaj.** W tym momencie następuje przekierowanie na stronę PZ.
- 6) Powinieneś zostać przekierowany na stronę PZ ("Rejestracja w Profilu Zaufanym"). Nadaj sobie "Nazwę użytkownika" której będziesz używał do Profilu Zaufanego, zaakceptuj regulamin i wybierz przycisk

| "Zaı | reje | stru | ij s | sie" |
|------|------|------|------|------|
|      |      |      |      | · .  |

| DtOtII<br>zaufany        |                           |                |                            |                             | g Zaloguj s*        |
|--------------------------|---------------------------|----------------|----------------------------|-----------------------------|---------------------|
| PROFIL ZAUFANY           | AKTUALNOŚCI P             | омос           | KONTAKT                    |                             |                     |
| Rejestracja w Profil     | u Zaufanym                |                |                            |                             |                     |
| Drogi Użytkowniku        |                           |                |                            |                             |                     |
| Twoje cne ajooraftcme Ko | ranem/ z r*ojego MTCJPO n | nmięcij przyci | szZarejewjj się* przejczie | sz oo swojego one i pcewier | czisz Pro'll Zxfa*. |
| Dane logowania           |                           |                |                            |                             |                     |
|                          | Nazwa użytko              | wnika* c       | ۹                          | ł                           |                     |
|                          |                           |                |                            |                             |                     |
| Dane osobowe             | Pierwszi                  | e Imię * CH    | 'W                         |                             |                     |
|                          | Drug                      | pie Imię       |                            |                             |                     |
|                          | Naz                       | twisko *       | DRV.                       |                             |                     |
|                          | P                         | ESEL .         |                            |                             |                     |

7) Ponownie zostaniesz przeniesiony na stronę logowania systemu bankowości internetowej.

a) Ponownie zaloguj się do systemu bankowości internetowej.

- b) Pojawi się ekran "Udzielenie zgody" (z numerem dokumentu z Profilu Zaufanego).
- c) Sprawdź poprawność wyświetlonych danych.
- d) Następnie wybierz przycisk akceptujący/ zatwierdzający zgodę.
- e) Pojawi się ekran "Podpis zgody".
- f) Wprowadź kod z SMS i zatwierdź lub potwierdź Aplikacją mobilną. **Czekaj.** Zostajesz przekierowywany na stronę Profilu Zaufanego.

8) Wybierz odpowiedni przycisk w zależności od swojej decyzji.

| 鯼 gov.pl | Serwis Rzeczypospolitej Polskiej                                                                                                    |
|----------|----------------------------------------------------------------------------------------------------|
|          | Chcesz łatwiej i szybciej załatwiać sprawy<br>urzędowe? Podaj swój numer telefonu!<br>"Kończy się wszność twojego dokumentu", "Nowy jest gotowy do odbioru".<br>"Prosimy uzpełnić informacje", "Rozpatrzyłiśmy twój wniosek".<br>Tego typu informacje będziesz dostawać, gdy wpiszesz swój telefon do Rejestru |
|          | Janych kontaktowych (kUK).<br>Już teraz jednym kliknięciem przekaż swój numer telefonu:<br>+48 503 127 210                                                                                                    |
|          | PRZEKAŻ DANE PRZYPOMNIJ MI PÓŹNIEJ                                                                                                    |
|          | Przekazanie danych jest dobrowolne, może przyspieszyć załatwienie<br>spraw urzędowych.<br>Jeśli nie chcesz zrobić tego teraz, dane kontaktowe do RDK możesz<br>przekazać w każdej chwili przez e-usługę lub w urzędzie.                                                                                        |
|          | ZREZYGNUJ Z PRZEKAZANIA                                                                                                    |

9) GOTOWE. Już jesteś się na stronie swojego Profilu Zaufanego.

|                                                      | 🖶 Poblerz raport o danych osobowych |  |
|------------------------------------------------------|-------------------------------------|--|
| Możesz pobierać raport o danych osobowych klikając w |                                     |  |

Opuszczając stronę swojego Profilu Zaufanego pamiętaj o wylogowaniu się (w prawym, górnym rogu).